| Required when:             | The control of a corporation holding interest in a guiding territory certificate changes.<br>A corporation that holds interest in a guiding territory certificate must provide notification<br>of a change to the control of a corporation, within 30 days after the change. |
|----------------------------|----------------------------------------------------------------------------------------------------|
| Who is eligible to submit? | The agent or contact person of the guiding territory certificate.<br>There must be at least one corporate holder on the guiding territory certificate.                                                                                                    |
| Fee                        | \$500 application fee                                                                                                    |

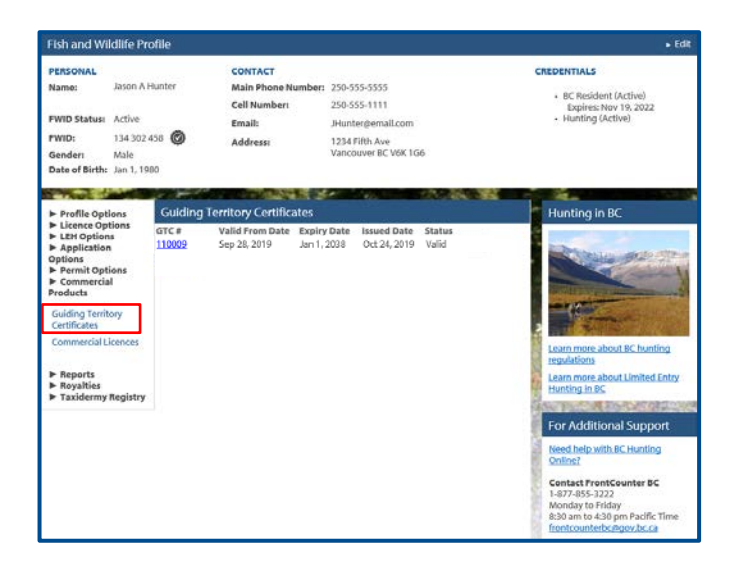

| FW Profile / Guiding Te                         | erritory Certificate                   |              |                                                                       |
|-------------------------------------------------|----------------------------------------|--------------|-----------------------------------------------------------------------|
|                                                 |                                        |              |                                                                       |
| Guiding Territ                                  | ory Certificate (GTC)                  |              |                                                                       |
| GTC #:                                          | 110009                                 | St           | tatus: Valid                                                          |
| Primary Region:                                 | 1 - Vancouver Island                   |              |                                                                       |
| Guiding Territory ID:                           | 100G104 - Vancouver Island (Active)    | <u>1</u>     | ansfer Certificate                                                    |
| Issued Date:                                    | Nov 19, 2019                           | <u>0</u>     | orporate Change                                                       |
| Valid From Date:                                | Sep 28, 2019                           | F            | or more information on                                                |
| Expiry Date:                                    | Jan 1, 2038                            | aj<br>m      | oplying for a new or<br>odifying an existing GTC,<br>lease click here |
|                                                 |                                        | P            | cuse cher <u>mere</u> .                                               |
| Agent Information                               | 1                                      |              |                                                                       |
| Agent:                                          | Hunter, Jason (134 302 458)            |              |                                                                       |
| Email:                                          | JHunter@email.com                      |              |                                                                       |
| Phone Number:                                   | 2505551111                             |              |                                                                       |
| BC Mailing Address fo<br>under the Wildlife Act | or the purpose of receiving notices    |              |                                                                       |
| 1234 Fifth Ave<br>Vancouver BC<br>V6K 1G6       |                                        |              |                                                                       |
| Holder(s)                                       |                                        |              |                                                                       |
| Туре Б                                          | Description                            | Interest (%) |                                                                       |
| Corporation V                                   | VOWABCD<br>vowabccorp@email.com        | 54           |                                                                       |
| Individual H                                    | Hunter, Mason<br>nhunter@email.com     | 24           |                                                                       |
| Individual A<br>s                               | ИсMorrow, Sylvia<br>mcmorrow@email.com | 22           |                                                                       |
|                                                 |                                        |              |                                                                       |
| PRINT/SAVE CERTIF                               | ICATE                                  |              | BACK TO PROFILE                                                       |
|                                                 |                                        |              |                                                                       |

### Before you start

Before you submit a notice of corporation change, make sure you have:

- An active Fish and Wildlife ID with verified user status.
- A valid guiding territory certificate with a corporate holder.

Log in to your Fish and Wildlife profile from the B.C. Hunting homepage at <u>www.gov.bc.ca/hunting</u>.

Next, click on **Guiding Territory Certificates** under the **Commercial Product Options** on the left-hand side of your profile home page.

• Click the **GTC #** link to navigate to the certificate.

### **Guiding Territory Certificate**

• Click the **Corporate Change** link to start a new Notice of Corporation Change application.

#### NOTES:

The **Corporate Change** link will only be available if there are no in-progress applications against the guiding territory certificate and there is at least one corporate holder of the certificate.

For certificates held by multiple corporations, where there is a change to control to more than one corporation, you will need to submit a separate, notice of change to control application for each corporation.

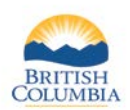

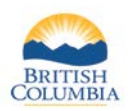

CANCEL

| i i i i one i i pplication options, ripplication for duranty certificate, step | FW Profile / Application Options / A | pplication for Guiding | Territory Certificate / | Step 1 |
|--------------------------------------------------------------------------------|--------------------------------------|------------------------|-------------------------|--------|
|--------------------------------------------------------------------------------|--------------------------------------|------------------------|-------------------------|--------|

#### **Application for Guiding Territory Certificate**

Application Informatio

| To apply for a Guiding Territory Certificate, you must meet the <u>eligibility rules</u> . The accurate completion of a guiding<br>territory certificate application is the responsibility of the submitter. Please review and make sure all the information you<br>enter is complete and accurate before submitting. Applications will be deleted after 9 months if they have not been<br>submitted. After starting an application, it will be saved to your profile under Application Options > Applications, if you<br>choose to continue later. |
|----------------------------------------------------------------------------------------------------|
| ubmitted. After starting an application, it will be saved to your profile under Application Options > Applications, if you<br>hoose to continue later.                                                                                                    |

| Application Type:                                                                                                    | Notice of Corporation Change                                                      |                                   |            |
|----------------------------------------------------------------------------------------------------|-----------------------------------------------------------------------------------|-----------------------------------|------------|
| * Reason for Change:                                                                                                    | Control of certificate holder ha                                                  | s changed, been acquired or dispo | sed of 🗸 🗸 |
| Primary Region:                                                                                                    | 1 - Vancouver Island                                                              |                                   |            |
|                                                                                                    |                                                                                   |                                   |            |
| Submitter                                                                                                    |                                                                                   |                                   |            |
| *Submitter:                                                                                                    |                                                                                   |                                   |            |
| FWID Last Nan                                                                                                    | ne First Name                                                                     | Middle Name                       |            |
| 134 302 458 Hunter                                                                                                    | Jason                                                                             | A                                 |            |
| * Are you continuing<br>certificate after the co                                                                                  | to be the agent for the guiding<br>prporation change?                             | g territory O Yes                 | O No       |
| Agent                                                                                                    |                                                                                   |                                   |            |
| *Agent:                                                                                                    |                                                                                   |                                   |            |
| FWID Last Nam                                                                                                    | ne First Name                                                                     | Middle Name                       |            |
| 134 302 458 Hunter                                                                                                    | Jason                                                                             | A                                 | ×          |
| * Email: //<br>* Phone Number: ([<br>* BC Mailing Address<br>notices under the Will<br>1234 Fifth Ave<br>Vancouver BC<br>Ver a Ce | unter@email.com<br>250 ) 555 - 1111<br>for the purpose of receiving<br>diffe Act: |                                   |            |

### **Application Information**

- Select a reason for the corporation change.
- Confirm whether you are continuing to be the agent for the guiding territory certificate after the corporation change.
- Update the agent information, if necessary.
- Click the **Next** button.

| FW Profile / Application Op                                                         | otions / Application for Guiding Ter                                                                            | ritory Certificate / Step 1 / <b>Step 2</b>                                        |                                                         |
|-------------------------------------------------------------------------------------|----------------------------------------------------------------------------------------------------|------------------------------------------------------------------------------------|---------------------------------------------------------|
| Holder(s)                                                                           |                                                                                                    |                                                                                    |                                                         |
| Туре                                                                                | Description                                                                                                    | Interest (%)                                                                       |                                                         |
| Edit Corporation                                                                    | WOWABCD<br>wowabccorp@email.com                                                                                 | 54.00                                                                              |                                                         |
| Edit Individual                                                                     | Hunter, Mason<br>mhunter@email.com                                                                              | 24.00                                                                              |                                                         |
| Edit Individual                                                                     | McMorrow, Sylvia<br>smcmorrow@email.com                                                                         | 22.00                                                                              |                                                         |
|                                                                                     |                                                                                                    |                                                                                    |                                                         |
| Guiding Territory Co                                                                | ertificate Information                                                                                          |                                                                                    |                                                         |
| Guiding Territory Certific                                                          | ate: 110009 - Valid (Expires Jan 1, 2                                                                           | 038)                                                                               | 5 40 A                                                  |
| Guiding Territory ID: 10                                                            | nust be completed before the expiry o<br>00G104                                                                 | late of the current Guiding Territory                                              | / Certificate.                                          |
| Notice of Corporation                                                               | on Change Description                                                                                           |                                                                                    |                                                         |
| Provide a description of y<br>has changed control, stru<br>involved (where applicab | your notice of corporation change<br>ucture of the new controlling corpo<br>ple) and any other relevant informa | equest. Include all related details<br>ration, new voting shareholders, I<br>tion. | such as the corporation that<br>regional Ministry staff |
| * Notice of Corporation                                                             | Change Description:                                                                                             |                                                                                    |                                                         |
| Craig Johnson has purch<br>shareholders.                                            | ased 25% of the total shares of WC                                                                              | WABCD corporation, changing th                                                     | ne structure of the voting                              |
| ВАСК                                                                                |                                                                                                    | CANC                                                                               | EL NEXT                                                 |

### Holder(s) & Change Description

- Select the **Edit** link next to the corporation holder, to make the change(s) to the corporation details.
- Provide a detailed description of the notice of corporation change request.
- Click the **Next** button.

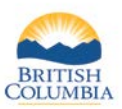

| FW Profile / Application Options / Application                                                 | on for Guiding Territory Certificate / Step 1 / Step 2 / <b>Step 3</b>                                       |
|------------------------------------------------------------------------------------------------|----------------------------------------------------------------------------------------------------|
| Please upload all <u>relevant documents</u> that v<br>upload documents, click NEXT to continue | will support your Guiding Territory Certificate application. If you do not need to<br>with your application. |
| Documents                                                                                      |                                                                                                    |
| * Description                                                                                  | File Name                                                                                                    |
| Voting Shareholder Agreement                                                                   | Corporation voting shareholders.PNG                                                                          |
| UPLOAD DOCUMENT                                                                                |                                                                                                    |
| ВАСК                                                                                           | CANCEL                                                                                                    |

| FW Profile / Applicatio                          | n Options / Appli                     | cation for Guiding            | Territory Certificate  | /Step1/St     | tep 2 / Step 3 / <b>Step 4</b>      |
|--------------------------------------------------|---------------------------------------|-------------------------------|------------------------|---------------|-------------------------------------|
| Application St                                   | ummary                                |                               |                        |               |                                     |
| Application Info                                 | rmation                               |                               |                        |               | ► Edit                              |
| Application Type:                                | Notice of Corp                        | oration Change                |                        |               |                                     |
| * Reason for Change                              | e: Control of cert                    | ificate holder has            | changed, been acqui    | ired or dispo | osed of                             |
| Primary Region:<br>* Submitter:                  | 1 - Vancouver                         | Island                        |                        |               |                                     |
| FWID Last Na                                     | ame                                   | First Name                    | Middle Na              | me            |                                     |
| 134 302 458 Hunter                               |                                       | Jason                         | A                      |               |                                     |
| * Are you continuin<br>certificate after the     | g to be the agen<br>corporation cha   | t for the guiding<br>inge?    | territory              | Yes           | ○ No                                |
| * Agent:                                         |                                       |                               |                        |               |                                     |
| FWID Last Na                                     | ame                                   | First Name                    | Middle Na              | me            |                                     |
| 134 302 458 Hunter                               |                                       | Jason                         | A                      |               |                                     |
| *Email: Jł                                       | Hunter@email.com                      | m                             |                        |               |                                     |
| * Phone Number: (2                               | 250) 555-1111                         |                               |                        |               |                                     |
| * BC Mailing Addres                              | ss for the purpos                     | e of                          |                        |               |                                     |
| receiving notices u                              | nder the Wildlife                     | Act                           |                        |               |                                     |
| Vancouver BC                                     |                                       |                               |                        |               |                                     |
| V6K 1G6                                          |                                       |                               |                        |               |                                     |
|                                                  |                                       |                               |                        |               |                                     |
| Holder(s)                                        |                                       |                               |                        |               | ► Edit                              |
| Type                                             | Description                           |                               | Intere                 | st (%)        |                                     |
| Corporation                                      | WOWABCD                               |                               | 54                     | .00           |                                     |
| Individual                                       | Hunter, Mason                         | il com                        | 24                     | .00           |                                     |
| Individual                                       | McMorrow, Syl<br>smcmorrow@e          | lvia<br>email.com             | 22                     | .00           |                                     |
| Guiding Territory Cer<br>This transfer applicati | rtificate: 110009 -                   | - Valid (Expires Jan          | 1, 2038)               | t Guidina Te  | rritory Certificate                 |
| Guiding Territory ID:                            | 100G104                               | leted before the esp          | my date of the conten  | coulding re   | mory connecte.                      |
| Provide a description                            | n of your notice of                   | f corporation chan            | ige request. Include a | all related d | etails such as the corporation that |
| has changed control                              | , structure of the                    | new controlling co            | propration, new votir  | ng sharehol   | ders, regional Ministry staff       |
| * Notice of Corporat                             | tion Change Dec                       | cription:                     | rmation.               |               |                                     |
| Craig Johnson has p                              | urchased 25% of t                     | the total shares of           | WOWARCD comorat        | ion changi    | ng the structure of the voting      |
| shareholders.                                    | archaicu 2570 011                     | the total shares of           | from abco corporat     | ion, changi   | ing the structure of the voting     |
| Documents                                        |                                       |                               |                        |               | ► Edit                              |
| * Description                                    |                                       | File Name                     |                        |               |                                     |
| Voting Shareholder                               | Agreement                             | Corporation v                 | oting shareholders.P   | NG            |                                     |
| -                                                | -                                     |                               | 2                      |               |                                     |
|                                                  |                                       |                               |                        |               |                                     |
| Attestation                                      |                                       |                               |                        |               |                                     |
| ☑ I, the submitter correct to the b              | r of the guiding t<br>est of my knowl | territory certificat<br>edge. | te application, decla  | are that the  | e information herein is true and    |
| Fee                                              |                                       |                               |                        |               |                                     |
|                                                  |                                       |                               |                        |               | Fee: \$500.00                       |
|                                                  |                                       |                               |                        |               |                                     |
| BACK                                             |                                       | CANCEL                        | SAVE AND CONT          | INUE LATE     | ER ADD TO SHOPPING CART             |

#### Documents

- Upload any documents relevant to your application, if applicable.
- Documents are not required but may be added to support your application.
- Click the **Next** button.

### **Application Summary**

- Review all of your notice of corporation change application details.
- Click Edit to modify details on your application.
- If all of the information is correct, check the attestation checkbox.
- Click the Add the shopping cart button.

### **NOTE**: You may save your application and return to update it and then submit at a later date if needed.

- To review unsubmitted applications, from your Fish and Wildlife homepage select **Applications** under **Application Options**.
- Next, select the application ID link to open your saved application.

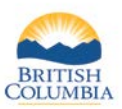

|                | ier noboer Arreica            | TIONS            |      |           |                   |                  |
|----------------|-------------------------------|------------------|------|-----------|-------------------|------------------|
| Application ID | Product Type                  | Application Date | Term | Licence Y | /ear              | Fee              |
| 16658699       | Guiding Territory Certificate | Sep 13, 2019     |      | 2019/20   |                   | \$500.00         |
|                |                               |                  |      | Be        | emove Ap          | plication        |
|                |                               |                  |      | F         | ees:              | \$500.00         |
|                |                               |                  |      | 5         | hipping:          | 50.00            |
|                |                               |                  |      | G         | ist:              | \$0.00           |
|                |                               |                  |      | s         | ubtotal:          | \$500.00         |
| SHOPPING C     | ART TOTAL                     |                  |      | F         | 'ees:             | \$500.00         |
|                |                               |                  |      | S         | ihipping:         | \$0.00           |
|                |                               |                  |      | 5         | ihipping:<br>3ST: | \$0.00<br>\$0.00 |

### **Shopping Cart**

- If the items in your shopping cart are correct, check the confirmation checkbox to confirm your application(s).
- Click the **Complete Checkout** button to go to the payment screen.

### Need help or have questions?

Visit <u>www.gov.bc.ca/hunting</u>

OR

Contact the FrontCounter BC Contact Centre at 1-877-855-3222